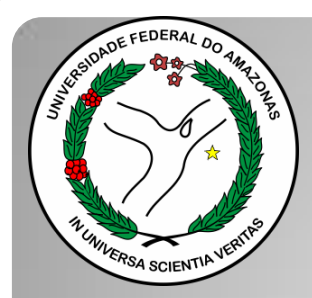

Universidade Federal do Amazonas Pró-Reitoria e Gestão de Pessoas Departamento de Desenvolvimento de Pessoas Coordenação de Acompanhamento da Carreira

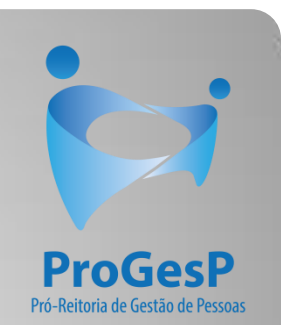

## PROGRESSÃO POR CAPACITAÇÃO

Passo a passo - SEI

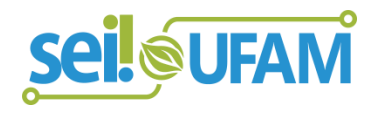

Manaus-AM Julho de 2019

| VERSIDADE FEDERAL DO AMAZONAS       |           |                    |                 |                  |             |                 |                       |             |              |
|-------------------------------------|-----------|--------------------|-----------------|------------------|-------------|-----------------|-----------------------|-------------|--------------|
| seil                                |           |                    |                 |                  | Para saber+ | • Menu Pesquisa |                       | Unidade 9 🔻 | III 🛛 🗍 🧨 Ə  |
| Controle de Processos               | Contro    | ole de Pro         | ocessos         |                  |             |                 |                       |             |              |
| Iniciar Processo                    |           |                    |                 |                  |             |                 |                       |             |              |
| Retorno Programado                  |           |                    | 🖌 间 🔊 🖗         | \lambda 🗈 🥒      |             |                 |                       |             |              |
| Pesquisa                            |           | <b>2</b>           |                 | ~ _ <            |             |                 |                       |             |              |
| Base de Conhecimento                |           |                    |                 |                  |             |                 |                       |             |              |
| Textos Padrão                       | Ver proce | essos atribuídos a | a mim           | Ver por marcador | es.         | V               | isualização detalhada |             |              |
| Modelos Favoritos                   |           |                    |                 |                  |             |                 |                       |             |              |
| Blocos de Assinatura                |           |                    |                 | 11 re            | istros:     |                 |                       |             | 7 registros: |
| Biocos de Reuniao                   |           |                    | Recebidos       |                  |             |                 | Gerados               |             |              |
| Diocos internos                     |           |                    | 23105.000626/20 | 19-61            |             |                 | 23105.000659/2019-    | 10          | (usuario9)   |
| Processos Sobrestados               |           |                    | 23105.000561/20 | 19-54            |             |                 | 23105.000580/2019-    | 81          |              |
| Acompanhamento Especial             | . 🦉       | . 8                | 23105.000548/20 | 19-03            |             |                 | 23105.000366/2019-    | 24          |              |
| Marcadores                          |           | 8                  | 23105.000447/20 | 19-24            |             |                 | 23105.000514/2019-    | 19          |              |
| Pontos de Controle                  |           | D E                | 23105.000504/20 | 19-75            |             |                 | 23105.000512/2019-    | 11          |              |
| Estatísticas                        |           |                    | 23105.000477/20 | 19-31 (usua      | rio20)      |                 | 23105.000468/2019-    | 40          |              |
| Grupos                              |           |                    | 23105.000460/20 | 19-83 (usu       | ario1)      |                 | 23105.000461/2019-2   | 28          |              |
| Relatórios 🕨                        |           |                    | 23105.000445/20 | 19-35            |             |                 |                       |             |              |
|                                     |           | AB                 | 23105.000443/20 | 19-46            |             |                 |                       |             |              |
|                                     |           | A                  | 23105.000378/20 | 19-59            |             |                 |                       |             |              |
| Acesse as lojas App Store ou Google |           | <b>A</b> A         | 23105.000322/20 | 19-02 (usu       | rio9)       |                 |                       |             |              |
| seu celular.                        |           |                    |                 | (030             | 100/        |                 |                       |             |              |
| Abra a anliantiva da CEII a face -  |           |                    |                 |                  |             |                 |                       |             |              |
| leitura do código abaixo para       |           |                    |                 |                  |             |                 |                       |             |              |

cincronizá-lo com cua conta

Passo 1: Após entrar no ambiente do SEI, clique em "Iniciar Processo"

**≪RSIDADE FEDERAL DO AMAZONAS** 

Abra o aplicativo do SEI! e faça a leitura do código abaixo para sincronizá-lo com sua conta.

| sei                                      |                  | Para saber+ Menu Pesquisa                                       |
|------------------------------------------|------------------|-----------------------------------------------------------------|
| Controle de Processos                    | Iniciar Processo |                                                                 |
| Iniciar Processo                         |                  |                                                                 |
| Retorno Programado                       |                  | Facelha a Tina da Prasasa a                                     |
| Pesquisa                                 |                  | Escolna o Tipo do Processo: W                                   |
| Base de Conhecimento                     |                  |                                                                 |
| Textos Padrão                            |                  | Administração Geral: Programas                                  |
| Modelos Favoritos                        |                  | Comunicações: Serviços de Transmissão de Dados, Voz e           |
| Blocos de Assinatura                     |                  | Imagem                                                          |
| Blocos de Reunião                        |                  | Pessoal: Avaliação de Desempenho (inclusive estágio probatório) |
| Blocos Internos                          |                  | Pessoal: Controle de Frequência                                 |
| Contatos                                 |                  | Pessoal: Designação de Chefia                                   |
| Processos Sobrestados                    |                  | Pessoal: Incentivo à Qualificação                               |
| Acompanhamento Especial                  |                  | Pessoal: Progressão por Capacitação                             |
| Marcadores                               |                  | Pessoal: Retribuição por Titulação                              |
| Pontos de Controle                       |                  | r obodu, realização por manação                                 |
| Estatísticas                             |                  |                                                                 |
| Grupos                                   | ►                |                                                                 |
|                                          |                  |                                                                 |
| Acesse as lojas App Store ou Google Play | / e              |                                                                 |

Passo 2: Selecione o tipo de processo. "Pessoal: Progressão por Capacitação"

|                                                                                                    | Publicações Eletrônicas Para saber+ Menu Pesquisa CAC 🔻 🧮 <b>N</b> 🌲 🍃                                                                                                    | <u>'</u> ଶ୍    |
|----------------------------------------------------------------------------------------------------|----------------------------------------------------------------------------------------------------|----------------|
| ontrole de Processos                                                                                | Iniciar Processo                                                                                                    |                |
| Iniciar Processo                                                                                    |                                                                                                    |                |
| Retorno Programado                                                                                  | Salvar                                                                                                    | <u>√</u> oltar |
| Pesquisa                                                                                            | Tipo do Processo:                                                                                                    |                |
| Base de Conhecimento                                                                                | Pessoal: Progressão por Capacitação Profissional (TAE)                                                                                                    |                |
| Textos Padrão                                                                                       | Especificação:                                                                                                    |                |
| Modelos Favoritos                                                                                   |                                                                                                    |                |
| Blocos de Assinatura 🖉                                                                              | Classificação por Assuntos:                                                                                                    |                |
| Blocos de Reunião                                                                                   |                                                                                                    |                |
| Blocos Internos                                                                                     | 023 03 - REESTRUTURACÕES E ALTERACÕES SALARIAIS (inclusive Ascensão e Progressão Funcional: Avaliação de Desempenho: Enguadramento: Enguadramento |                |
| Contatos                                                                                            |                                                                                                    |                |
| Processos Sobrestados                                                                               |                                                                                                    |                |
| Acompanhamento Especial                                                                             |                                                                                                    |                |
| Marcadores                                                                                          | Interessados:                                                                                                    |                |
| Pontos de Controle                                                                                  |                                                                                                    |                |
| Estatísticas >                                                                                      |                                                                                                    |                |
| Grupos 🕨                                                                                            |                                                                                                    |                |
|                                                                                                    | Observações desta unidade:                                                                                                    |                |
| Acesse as lojas App Store ou Google Play e<br>nstale o aplicativo do SEI! no seu celular.           | e                                                                                                    |                |
| Abra o aplicativo do SEI! e faça a leitura do<br>código abaixo para sincronizá-lo com sua<br>conta. | Nivel de Acesso                                                                                                    |                |
|                                                                                                    | Sigiloso  Restrito Público Hipótese Legal: Informação Pessoal (Art. 31 da Lei nº 12.527/2011)                                                                                                    |                |
|                                                                                                    |                                                                                                    |                |

Passo 3: Preencha com os dados requeridos.No item "Interessados", você deve preencher com seu próprio nome; Em "Nível de Acesso" selecione o item "Restrito" e informe a Hipótese Legal: Informação Pessoal (por motivo de o processo conter informações pessoais do interessado). Então, clique em "Salvar".

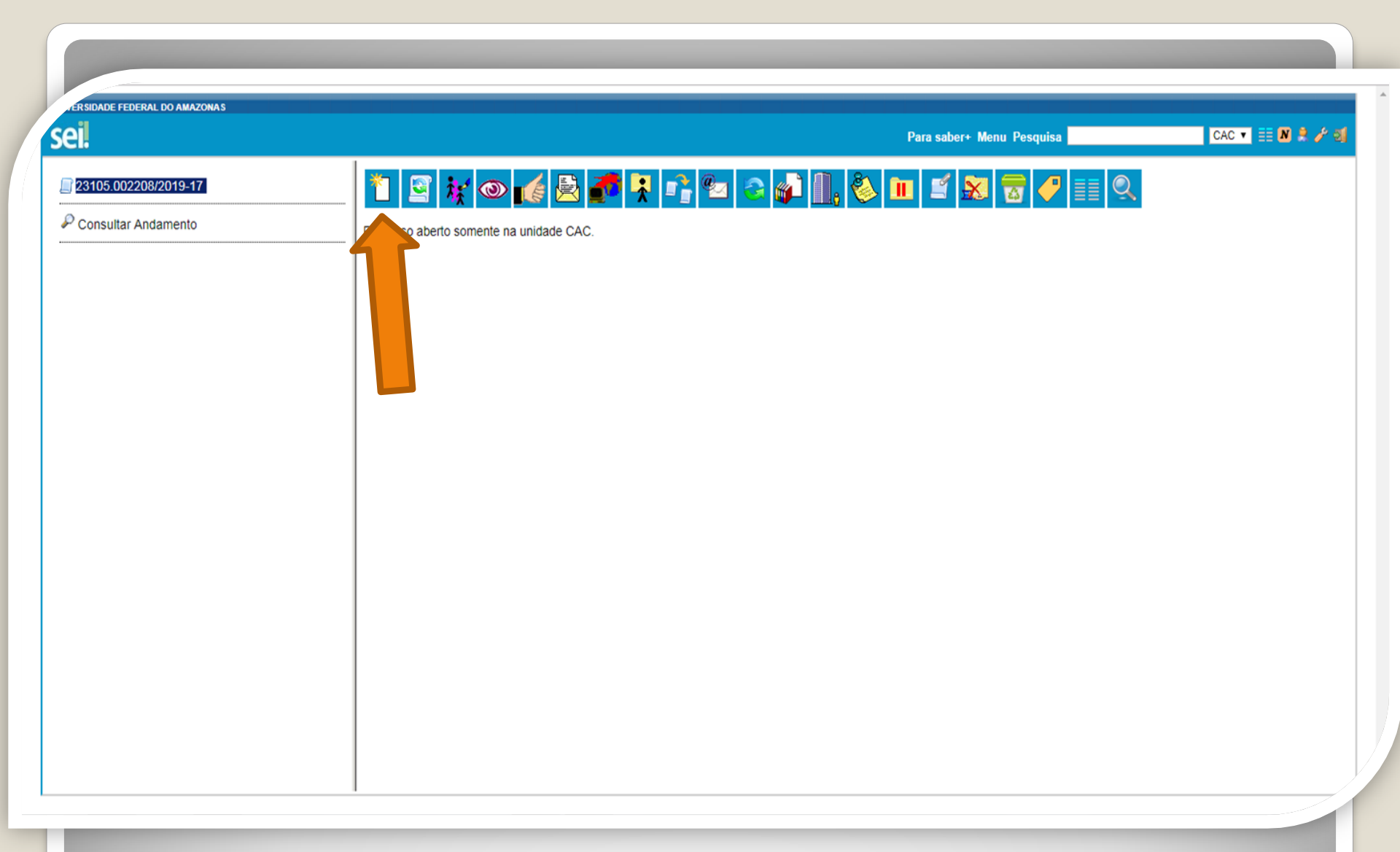

Passo 4: O SEI gerará automaticamente um número de processo. Clique no ícone de "Incluir Documento".

DADE FEDERAL DO AMAZONAS

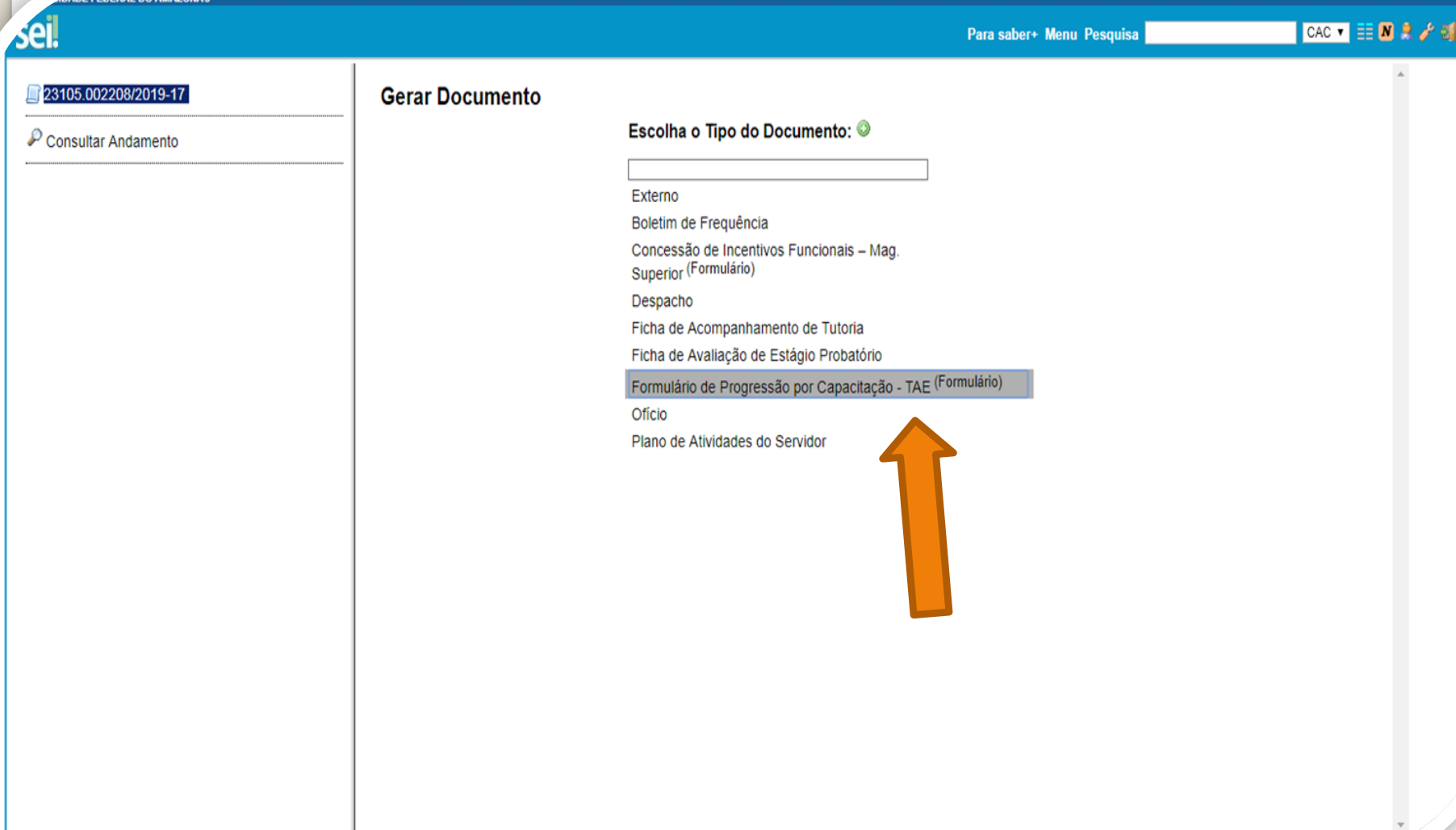

-150788/id\_caria-4028/ar

ra-18/id

-1000001008/infra

Passo 5: Selecione a opção "Formulário de Progressão por Capacitação".

**VERSIDADE FEDERAL DO AMAZONAS** 

| seil                                     | Para saber+ Menu Pes                                                                                                    | equisa 🛛 🖸 CAC 🔻 🧮 🔊 🕏 🧨 🍕 |
|------------------------------------------|----------------------------------------------------------------------------------------------------|----------------------------|
| 23105.002208/2019-17 Consultar Andamento | Gerar Formulário                                                                                                    |                            |
|                                          | Formulário de Progressão por Capacitação - TAE                                                                                                    |                            |
|                                          | Nome do Servidor:<br>Isabelle de Oliveira Cardoso                                                                                                    |                            |
|                                          | SIAPE:<br>2380565                                                                                                    |                            |
|                                          | Lotação:<br>Progesp                                                                                                    |                            |
|                                          | Cargo:<br>Assistente em administração                                                                                                    |                            |
|                                          | Nível de Classificação:                                                                                                    |                            |
|                                          | 2                                                                                                    |                            |
|                                          | PV: 2                                                                                                    |                            |
|                                          | E-mail:<br>cac@ufam.edu.br                                                                                                    |                            |
|                                          | Telefone (Res) ou (Cel):<br>2992698455                                                                                                    |                            |
|                                          | Vem requerer a Vossa Senhoria conforme certificados anexos concessão de:<br>PROGRESSÃO POR CAPACITAÇÃO (Leis 11.091/2005 de 12/01/2005 e 11.233, de 22/12/2005 e alterações). |                            |
|                                          | APROVEITAMENTO DE HORAS EXCEDIDAS da concessão da última Progressão (Lei nº 12.772/2012)                                                                                      |                            |
|                                          | Quantidade de Horas Excedidas:                                                                                                    | •                          |

Passo 6: Preencha com os seus dados.

DE FEDERAL DO AMAZONAS

| el                                                                                                    | Publicações Eletrônicas Para saber+ Menu Pesquisa 🚺 📿 САС 💌 🗮 N 🌲 🧨 🍕                                                                                                    |
|----------------------------------------------------------------------------------------------------|----------------------------------------------------------------------------------------------------|
| 23105.010035/2019-01      Consultar Andamento                                                                                       | validações serão indeferidos;<br>3. Não serão aceitos documentos ilegíveis;<br>4. A Progressão por Capacitação Profissional é a mudança de Nível de Capacitação, no mesmo cargo, decorrente da obtenção pelo servidor de certificação em Programa de<br>Capacitação, compatível com o cargo ocupado, o ambiente organizacional e a carga horária minima exigida, devendo ser respeitado o interstício de 18 meses;<br>5. O Certificado apresentado deve possuir Nome e CNPJ da Instituição ministrante, assinaturas dos responsáveis, Conteúdo Programático, Carga Horária do Curso, Período de<br>Realização e Código de Verificação (quando for curso on line).<br>6. Os requerimentos sem assinatura eletrônica da Chefia Imediata serão INDEFERIDOS. |
| Pessoal: Incentivo à Qualificação<br>Coordenação de Acompanhamento da Carreira (CAC)<br>MABIENTE ORGANIZACIONAL :<br>Administrativo | 7. Os requerimentos indeferidos serão informados via Despacho do SEI no mesmo processo do servidor solicitante.<br>AMBIENTE ORGANIZACIONAL :                                                                                                    |
|                                                                                                    | O Infra-Estrutura                                                                                                    |
|                                                                                                    | Ciências Humanas, Jurídicas e Econômicas                                                                                                    |
|                                                                                                    | Ciências Biológicas                                                                                                    |
|                                                                                                    | Ciências Exatas e da Natureza                                                                                                    |
|                                                                                                    | Ciências da Saúde                                                                                                    |
|                                                                                                    | O Agropecuário                                                                                                    |
|                                                                                                    | 🔘 Informação                                                                                                    |
|                                                                                                    | Artes, Comunicação e Difusão                                                                                                    |
|                                                                                                    | O Marítimo, Fluvial e Lacustre                                                                                                    |
|                                                                                                    | DESCRIÇÃO DAS ATIVIDADES NO SETOR :                                                                                                    |
|                                                                                                    | DESCRIÇÃO DAS ATIVIDADES OBRIGATÓRIA                                                                                                    |
|                                                                                                    | OBS: Encaminhar com assinatura do servidor e de sua chefia imediata.                                                                                                    |
|                                                                                                    |                                                                                                    |

**Passo 7:** Selecione o seu Ambiente Organizacional e descreva as atividades que você desempenha com o máximo de detalhes possível, pois facilitará no momento de analisar o seu processo.

JE FEDERAL DO AMAZONAS

| al                                                                                                    | Publicações Eletrônicas Para saber+ Menu Pesquisa 📃 CAC 💌 📑 N 🗍 🥓 🗐                                                                                                    |
|----------------------------------------------------------------------------------------------------|----------------------------------------------------------------------------------------------------|
| 23105.010035/2019201      Consultar Andamento  Pessoal: Incentivo à Qualificação Coordenação de Acompanhamento da Carreira (CAC) | <ul> <li>validações serão indeferidos;</li> <li>3. Não serão aceitos documentos liegíveis;</li> <li>4. A Progressão por Capacitação Profissional é a mudança de Nível de Capacitação, no mesmo cargo, decorrente da obtenção pelo servidor de certificação em Programa de Capacitação, compatível com o cargo ocupado, o ambiente organizacional e a carga horária minima exigida, devendo ser respeitado o intersticio de 18 meses;</li> <li>5. O Certificado apresentado deve possuir Nome e CNPJ da Instituição ministrante, assinaturas dos responsáveis, Conteúdo Programático, Carga Horária do Curso, Periodo de Realização e Código de Verificação (quando for curso on line).</li> <li>6. Os requerimentos sem assinatura eletrônica da Cheña Imediata serão INDEFERIDOS.</li> <li>7. Os requerimentos indeferidos serão informados via Despacho do SEI no mesmo processo do servidor solicitante.</li> </ul> <b>AMBIENTE ORGANIZACIONAL :</b> <ul> <li>Administrativo</li> <li>Infra-Estrutura</li> <li>Ciências Humanas, Jurídicas e Econômicas</li> <li>Ciências Exatas e da Natureza</li> <li>Ciências Exatas e da Natureza</li> <li>Ciências da Saúde</li> <li>Agropecuário</li> <li>Informação</li> </ul> |
|                                                                                                    | Artes, Comunicação e Difusão Marítimo, Fluvial e Lacustre                                                                                                    |
|                                                                                                    | DESCRIÇÃO DAS ATIVIDADES NO SETOK :<br>DESCRIÇÃO DAS ATIVIDADES OBRIGATÓRIA                                                                                                    |
|                                                                                                    | OBS: Encaminhar com assinatura do servidor e de sua chefia imediata.                                                                                                    |

Passo 8: Após o preenchimento clique em "Confirmar Dados", no canto inferior direito da página.

FEDERAL DO AMAZONAS

CAC 🔻 🧮 N 🌲 🥜 🗐 Publicações Eletrônicas Para saber+ Menu Pesquisa 1 🙀 👁 🗟 🝠 👳 🗡 🎉 🦆 🗷 🥸 🗟 🔊 📄 23105.010035/2019-01 🕒 🥑 Formulário de Progressão por Capacitação SIAPE: Consultar Andamento 2380565 Lotação: CAC/DDP/PROGESP Pessoal: Incentivo à Qualificação Cargo: Coordenação de Acompanhamento da Carreira (CAC) Assistente em Administração Nível de Classificação: F Nível de Capacitação : PV: 2 E-mail: isaoliveirajc@ufam.edu.br Telefone: 2992698455 Vem requerer a Vossa Senhoria conforme certificados anexos concessão de: PROGRESSÃO POR CAPACITAÇÃO (Leis 11.091/2005 de 12/01/2005 e 11.233, de 22/12/2005 e alterações). Horas Excedidas: INFORMACÕES IMPORTANTES 1. Os documentos apresentados deverão ser autenticados eletronicamente por outro servidor público federal que não seja o solicitante, através da ferramenta disponível no SEI: 2. No caso de cursos on-line. o servidor deve incluir a página de validação do curso ao certificado apresentado no processo. Os certificados on-line que não vierem

Passo 9: O SEI gerará o Formulário após a confirmação de dados. Assine clicando no ícone "Assinar Documento". OBS: Sem a assinatura do documento não será possível acessá-lo.

| ei                                                                                   | Publicações Eletrônicas Para saber+ Menu Pesquisa                                                                                                    | CAC 🕶 📰 N 🌲 🧨 剩 |
|--------------------------------------------------------------------------------------|----------------------------------------------------------------------------------------------------|-----------------|
| 23105.010035/2019-01 L C /<br>Formulário de Progressão por Capacitação               | SEI - Assinatura de Documento - Google Chrome         A Não seguro   sei.ufam.edu.br/sei/controlador.php?acao=documento_assinar&acao_origem=a                                                                                                    |                 |
| Consultar Andamento                                                                  | Nome<br>Isabe Assinatura de Documento                                                                                                    | i               |
| Pessoal: Incentivo à Qualificação<br>Coordenação de Acompanhamento da Carreira (CAC) | SIAPE   2380   ÚFAM   Lotaçi   Assinante:   Isabelle de Oliveira Cardoso   Cargo   Cargo / Função:   Assistente em Administração   Nivel   E   Senha   ou Certificado Digital ()   PV: 2 E-mail isaol Telefor 2992 Vem requerer a Vossa Senhoria conforme certificados anexos concessão de: PROGRESSÃO POR CAPACITAÇÃO (Leis 11.091/2005 de 12/01/2005 e 11.233, de 22/12/2005 e alterações). Horas Excedidas: |                 |
| · · ·                                                                                |                                                                                                    |                 |

Passo 10: Digite sua senha do SEI e clique em "Assinar".

DE FEDERAL DO AMAZONAS

CAC 🔻 📃 N 🕺 🥢 剩 éĪ. Publicações Eletrônicas Para saber+ Menu Pesquisa 👬 👁 候 🗟 🍠 🦻 🗡 🕅 🐲 🔲 23105.010035/2019-01 🔳 🖸 🍼 Formulário de Progressão por Capacitação disponível no SEI: Consultar Andamento 2. No caso de cursos on-line, o servidor deve incluir a página de validação do curso ao certificado apresentado no processo. Os certificados on-line que não vierem com as suas validações serão indeferidos; Não serão aceitos documentos ilegíveis; 4. A Progressão por Capacitação Profissional é a mudanca de Nível de Capacitação, no mesmo cargo, decorrente da obtenção pelo servidor de certificação em Programa de Capacitação, compatível com o cargo ocupado, o ambiente organizacional e a carga horária mínima exigida, devendo ser respeitado o interstício de Pessoal: Incentivo à Qualificação 18 meses: Coordenação de Acompanhamento da Carreira (CAC) 5. O Certificado apresentado deve possuir Nome e CNPJ da Instituição ministrante, assinaturas dos responsáveis, Conteúdo Programático, Carga Horária do Curso, Período de Realização e Código de Verificação (guando for curso on line). Os requerimentos sem assinatura eletrônica da Chefia Imediata serão INDEFERIDOS. 7. Os requerimentos indeferidos serão informados via Despacho do SEI no mesmo processo do servidor solicitante. AMBIENTE ORGANIZACIONAL : Administrativo DESCRIÇÃO DAS ATIVIDADES NO SETOR : DESCRÍÇÃO DAS ATIVIDADES OBRIGATÓRIA OBS: Encaminhar com assinatura do servidor e de sua chefia imediata sel Documento assinado eletronicamente por Isabelle de Oliveira Cardoso, Assistente em Administração, em 14/11/2019, às 10:08, conforme horário oficial de Manaus, com fundamento no art. 6º, § 1º, do Decreto nº 8.539, de 8 de outubro de 2015. assinatura eletrônica A autenticidade deste documento pode ser conferida no site http://sei.ufam.edu.br/sei/controlador externo.php? acao=documento conferir&id orgao acesso externo=0, informando o código verificador 0060695 e o código CRC 4A43F3FA.

Passo 11: A sua assinatura aparecerá eletronicamente, conforme demonstrado acima.

| ei                                                                                             |                                                                                                    | Para saber+ Menu Pesquisa <b>di Anglesia</b>                                                                                                    | CAC 🔻 🗄 N 🌲 🧨 剩       |
|------------------------------------------------------------------------------------------------|----------------------------------------------------------------------------------------------------|----------------------------------------------------------------------------------------------------|-----------------------|
| 23105.002625/2019-51 <i>《</i><br>Formulário de Progressão por Capacitaç<br>Consultar Andamento | SEL - Assinatura de Documento - Google Chrome   Inttps://sei.ufam.edu.br/sei/controlador.php?acao=documento_assinar&acao_orig   Assinatura de Documento   Órgão do Assinante:   UFAM   Assinantg:   Maria do Perpétuo Socorro Nascimento de Souza   Cargo / Eunção:   Coordenador   Senha   ou   Certificado Digital ()   A autenticidade deste documento pode ser conferida no site <a href="https://sei.uaacao-documento_conferir&amp;id_orgao_acesso_externo=0">https://sei.uaacao-documento_conferir&amp;id_orgao_acesso_externo=0</a> , informando o conferir | Jem=arvore_v • Q<br>Assinar<br>Assinar<br>fo, em 06/08/201<br>e 2015.<br>fam.edu.br/sei/controlador_externo.php?<br>ódigo verificador 0015543 e o código CRC 751 | 9, às 15:21, conforme |

Passo 12: A sua chefia imediata precisa assinar o seu formulário também. A chefia acessa o ambiente do SEI, clica no Processo, seleciona o Formulário dentro do processo e clica no ícone "Assinar Documento".

VERSIDADE FEDERAL DO AMAZONAS

| sei                                                                                                    | Para saber+ Menu Pesquisa CAC 🔻 🗄 🗷 🌲                                                                                                    | 8 |
|----------------------------------------------------------------------------------------------------|----------------------------------------------------------------------------------------------------|---|
| 23105.010035/2019-01      Corsultario de Progressão por Capacitação     Consultar Andamento      Pessoal: Incentivo à Qualificação     Coordenação de Acompanhamento da Carreira (CAC) | <ul> <li>À Progressão por Capacitação Profissional é a mudança de Nivel de Capacitação, no mesmo cargo, decorrente da obtenção pelo servidor de certificação em Programa de Capacitação, compatível com o cargo ocupado, o ambiente organizacional e a carga horária mínima exigida, devendo ser respeitado o intersticio de 18 meses;</li> <li>O Certificado apresentado deve possuir Nome e CNPJ da Instituição ministrante, assinaturas dos responsáveis, Conteúdo Programático, Carga Horária do Curso, Período de Realização e Código de Verificação (quando for curso on line).</li> </ul>                          |   |
|                                                                                                    | 6. Os requerimentos sem assinatura eletrônica da Chefia Imediata serão INDEFERIDOS.     7. Os requerimentos indeferidos serão informados via Despacho do SEI no mesmo processo do servidor solicitante.      AMBIENTE ORGANIZACIONAL :     Administrativo      DESCRIÇÃO DAS ATIVIDADES NO SETOR :     DESCRIÇÃO DAS ATIVIDADES OBRIGATÓRIA      OBS: Encaminhar com assinatura do servidor e de sua chefia imediata.                                                                                                    |   |
|                                                                                                    | Seil       Documento assinado eletronicamente por Isabelle de Oliveira Cardoso, Assistente em Administração, em 26/07/2019, às 10:17, conforme horário oficial de Manaus, com fundamento no art. 6º, § 1º, do Decreto nº 8.539, de 8 de outubro de 2015.         Seil       Documento assinado eletronicamente por Maria do Perpétuo Socorro Nascimento de Souza, Coordenador, em 26/07/2019, às 10:34, conforme horário oficial de Manaus, com fundamento no art. 6º, § 1º, do Decreto nº 8.539, de 8 de outubro de 2015.         Manaus, com fundamento no art. 6º, § 1º, do Decreto nº 8.539, de 8 de outubro de 2015. |   |
| ۲                                                                                                    | A autenticidade deste documento pode ser conferida no site <u>https://sei.ufam.edu.br/sei/controlador_externo.php?</u> <u>acao=documento_conferir&amp;id_orgao_acesso_externo=0</u> , informando o código verificador <b>0012787</b> e o código CRC <b>6C7E479B</b> .                                                                                                    |   |

Quando a sua Chefia Imediata assinar o seu Formulário aparecerá essa tela com as assinaturas: sua e da chefia também, conforme demonstrado acima.

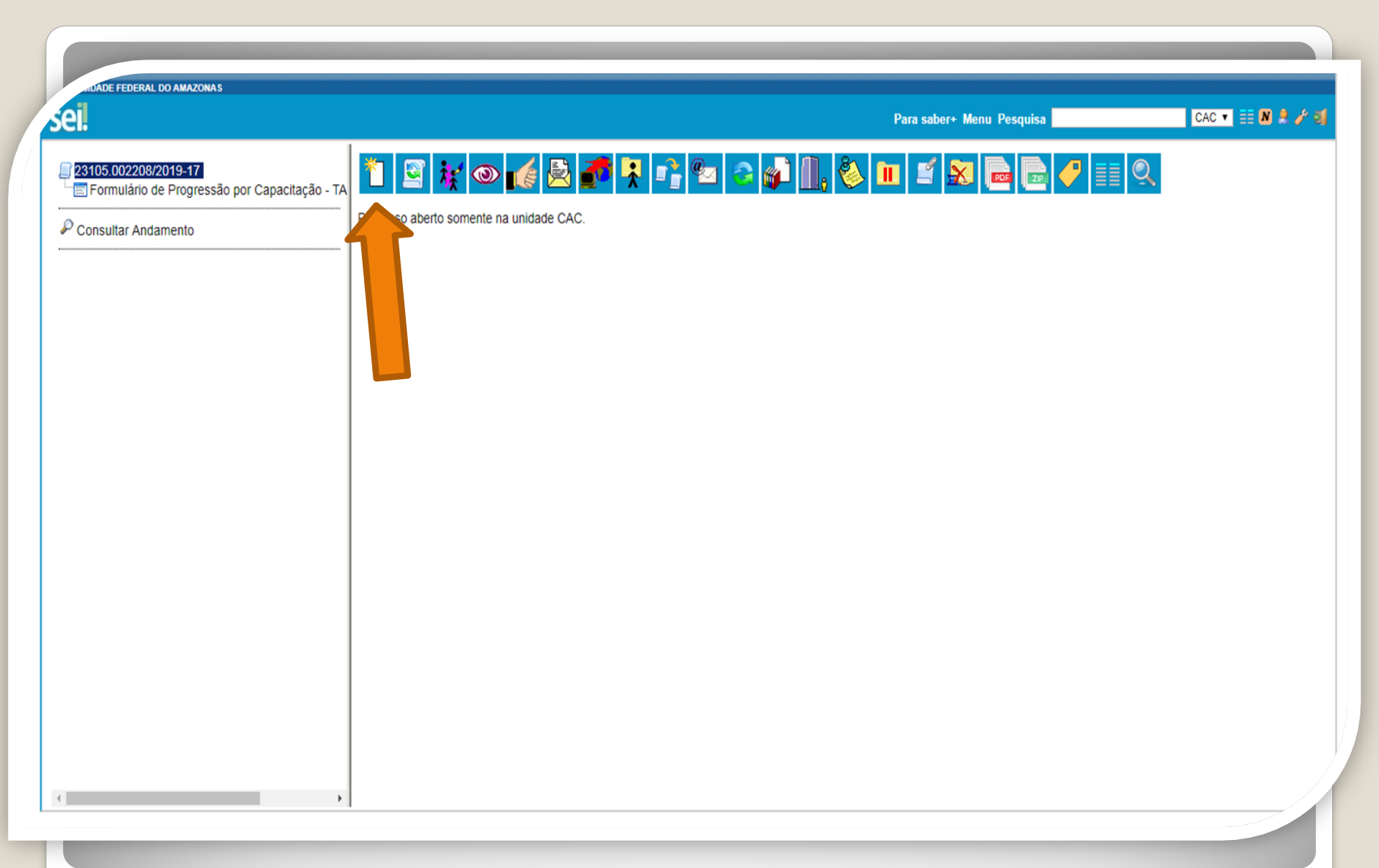

Passo 13: Clique no número do Processo e aparecerá o ícone "Incluir Documento". Nesse momento, você incluirá os seus certificados no processo.

ERSIDADE FEDERAL DO AMAZONAS sei. CAC 🔻 🧮 N 🤶 🥓 Para saber+ Menu Pesquisa 23105.002208/2019-17 Gerar Documento 📰 Formulário de Progressão por Capacitação - TA Escolha o Tipo do Documento: 🔍 P Consultar Andamento Externo Boletim de Frequência Concessão de Incentivos Funcionais - Mag. Superior (Formulário) Despacho Ficha de Acompanhamento de Tutoria Ficha de Avaliação de Estágio Probatório Formulário de Progressão por Capacitação - TAE (Formulário) Ofício Plano de Atividades do Servidor https://sei.ufam.edu.br/sei/controlador.php?acao=documento\_receber&acao\_origem=documento\_escolher\_tipo&id\_procedimento=15078&id\_serie=-1&arvore=1&id\_procedimento=15078&infra\_sistema=100000100&infra\_unidade\_ab

Passo 14: Selecione o tipo de documento "Externo". Esse é o tipo que possibilita anexar documentos em PDF. OBS: O SEI não comporta arquivos Word, somente PDF.

| .d++                                                                                           |                                                                                                    | Publicações Eletrônicas Para saber+ Menu Pesquisa                               |                          |
|------------------------------------------------------------------------------------------------|----------------------------------------------------------------------------------------------------|---------------------------------------------------------------------------------|--------------------------|
| 23105.005150/2020-99)                                                                          | Registrar Documento Externo                                                                                           |                                                                                 | Confirmer Dados   Voltar |
| Consultar Andamento                                                                            | Tipo do Documento:<br>Certificado                                                                                     | Data do Documento:<br>26/07/2019                                                | Zowanian Ganda           |
| soal: Progressão por Capacitação Profissional (TAE)<br>belle de Oliveira Cardoso (85520667268) | Número / Nome na Árvore:                                                                                              |                                                                                 |                          |
|                                                                                                | Pormato ()     Nato-digital     Bigitalizado nesta Unidade                                                            | Tipo de Conferência:<br>Cópia Autenticada Administrativamente                   | T                        |
|                                                                                                | Remetente:                                                                                                    |                                                                                 | ₽ 🛛                      |
|                                                                                                | Interessados:                                                                                                    |                                                                                 | - P X                    |
|                                                                                                |                                                                                                    |                                                                                 | ÷                        |
|                                                                                                | Classificação por Associntos.<br>023.03 - REESTRUTURAÇÕES E ALTERAÇÕES SALARIAIS (inclusive Ascensão e Progressão Fur | ncional; Avaliação de Desempenho; Enquadramento; Equiparação, Reajuste e Reposi | pão Si 🔺 🔑 🗙<br>👚 😽      |
|                                                                                                | Observações desta unidade:                                                                                            |                                                                                 | ×                        |
|                                                                                                | Nível de Acesso                                                                                                    |                                                                                 | <u>h</u>                 |
|                                                                                                | Sigiloso ® Restrito                                                                                                   | Público                                                                         |                          |

**Passo 15:** Preencha com os dados requeridos. Selecione o Formato "Digitalizado nesta Unidade" (para anexar os certificados). No item "Interessados" preencha com o seu próprio nome. **OBS: Data do Documento é a data da Expedição do documento apresentado.** 

## Continuação...

**Passo 15:** Há uma importante observação a ser feita: As cópias dos certificados precisam ser autenticadas. Nesse primeiro momento, você deve selecionar o "Tipo de Conferência" e, em seguida, clique em "Cópia Autenticada Administrativamente". A autenticação via SEI deverá ser feita por servidor público federal que não seja o interessado, **mediante a apresentação dos certificados originais que foram digitalizados**.

| NVERSIDADE FEDERAL DO AMAZONAS                                                                                                    |                                                                                                    | Publicações | Eletrônicas Para saber+ Menu Pesquisa                                                           | CAC 🔻 🧮 N 🕏 🧨 🍕                        |
|----------------------------------------------------------------------------------------------------|----------------------------------------------------------------------------------------------------|-------------|-------------------------------------------------------------------------------------------------|----------------------------------------|
| 23105.005150/2020-99       C         Formulário de Progressão por Capacitação - TA         Consultar Andamento         Pessoal: Progressão por Capacitação Profissional (TAE)         Isabelle de Oliveira Cardoso (85520667268) | Formato @         Image: Certificado         Número / Nome na Árvore:         Image: Formato @         Image: Nato-digital         Image: Digitalizado nesta Unidade | Υ           | Data do Documento:<br>26/07/2019  Tipo de Conferência:<br>Cópia Autenticada Administrativamente | ▲ <u>Confirmar Dados</u> <u>Voltar</u> |

|                     | 1.1                           | Nato-digital              |                 | Cópia Autenticada Administrativamente                                                      |         |
|---------------------|-------------------------------|---------------------------|-----------------|--------------------------------------------------------------------------------------------|---------|
| rir                 |                               | A particular of           | X               |                                                                                            |         |
| 🔵 🗢 🚺 « cac_isabell | e 🕨 Users 🕨 Isabelle - 2020 - | - + Pesquisar Isabelle    | - 2020 🔎        |                                                                                            |         |
| anizar 👻 Nova past  | a                             | 83                        | • 🔟 🔞           |                                                                                            |         |
| Músicas ^           | Nome                          | Data de modificaç         | Tipo            |                                                                                            |         |
| Vídeos              | 🔛 certificado                 | 07/02/2020 11:19          | Imagem JPEG     |                                                                                            | · ? 🖉 🗶 |
| Grupo domético      | 🚷 CERTIFICADO                 | 07/02/2020 11:21          | PDF Complete Do |                                                                                            |         |
| supo domestico      | CERTIFICADO2                  | 07/02/2020 11:24          | PDF Complete Do |                                                                                            |         |
| Computador          | O Delcaração de Conclusão     | 29/01/2020 12:47          | PDF Complete De |                                                                                            |         |
| OS (C:)             | OIPLOMA - MODELO INTERNET     | 31/01/2020 14:52          | PDF Complete Do | Ascensão e Progressão Funcional: Avaliação de Desempenho: Enguadramento: Equiparação. Real |         |
| HP_RECOVERY (I      | Malpioma - modelo             | 31/01/2020 11:19          | Imagem IPEG     |                                                                                            | *       |
| Google Drive File   |                               | 51/01/2020 11:17          | inigentites     |                                                                                            | r       |
| Documentos drh      |                               |                           |                 |                                                                                            |         |
| Documentos drh      |                               |                           |                 |                                                                                            |         |
| o o contento o con  |                               |                           |                 |                                                                                            | A       |
| Rede                |                               |                           |                 |                                                                                            |         |
|                     |                               |                           |                 |                                                                                            | 1       |
|                     |                               |                           |                 | Restrito     Público                                                                       |         |
| Nome:               | CERTIFICADO2                  | ▼ Todos os arquivos       | •               |                                                                                            |         |
|                     |                               | Abrir 🔽                   | Cancelar        | Ŧ                                                                                          |         |
|                     | 1                             |                           | đ               |                                                                                            | <b></b> |
|                     | Anexar                        | Arquivo:                  |                 |                                                                                            |         |
|                     | Escolt                        | ner arquivo Nenhum arquiv | vo selecionado  |                                                                                            |         |
|                     |                               |                           |                 | Lista de Anexos (0 registr                                                                 |         |
|                     |                               | Nome                      |                 | Data Tamanho Usuário Unidade Ações                                                         |         |

Passo 16: Continue preenchendo o formulário: Selecione os seus certificados clicando em "Escolher Arquivo" e anexe ao processo. No momento de anexar, você só pode anexar um de cada vez. Após incluir cada certificado, clique em "Confirmar Dados".

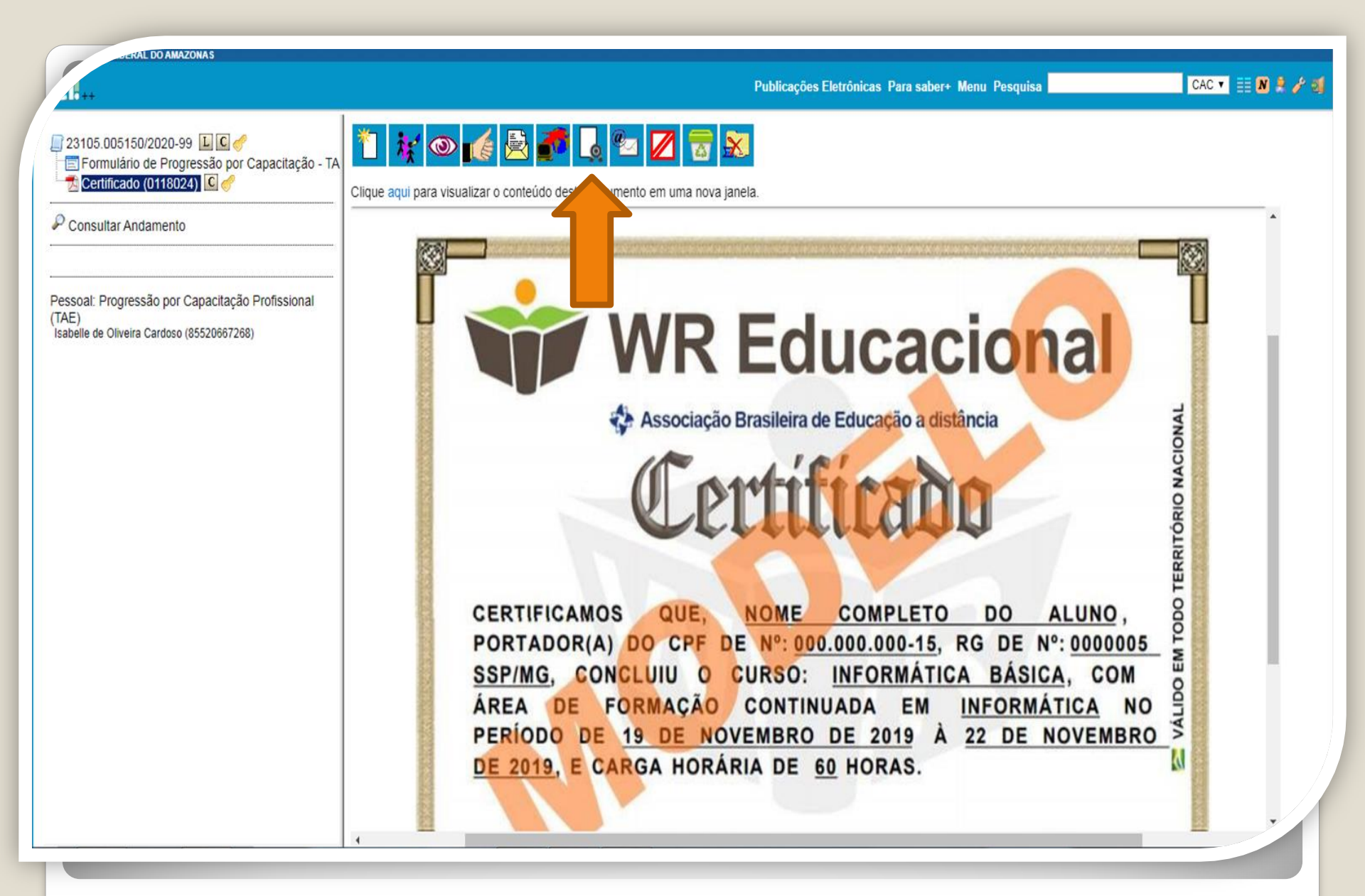

**Passo** 17: O certificado que você anexou aparecerá dessa forma. Neste momento, o mesmo deverá ser autenticado, mediante a apresentação do original, por servidor público que não seja o interessado, clicando no ícone "Autenticar Documento".

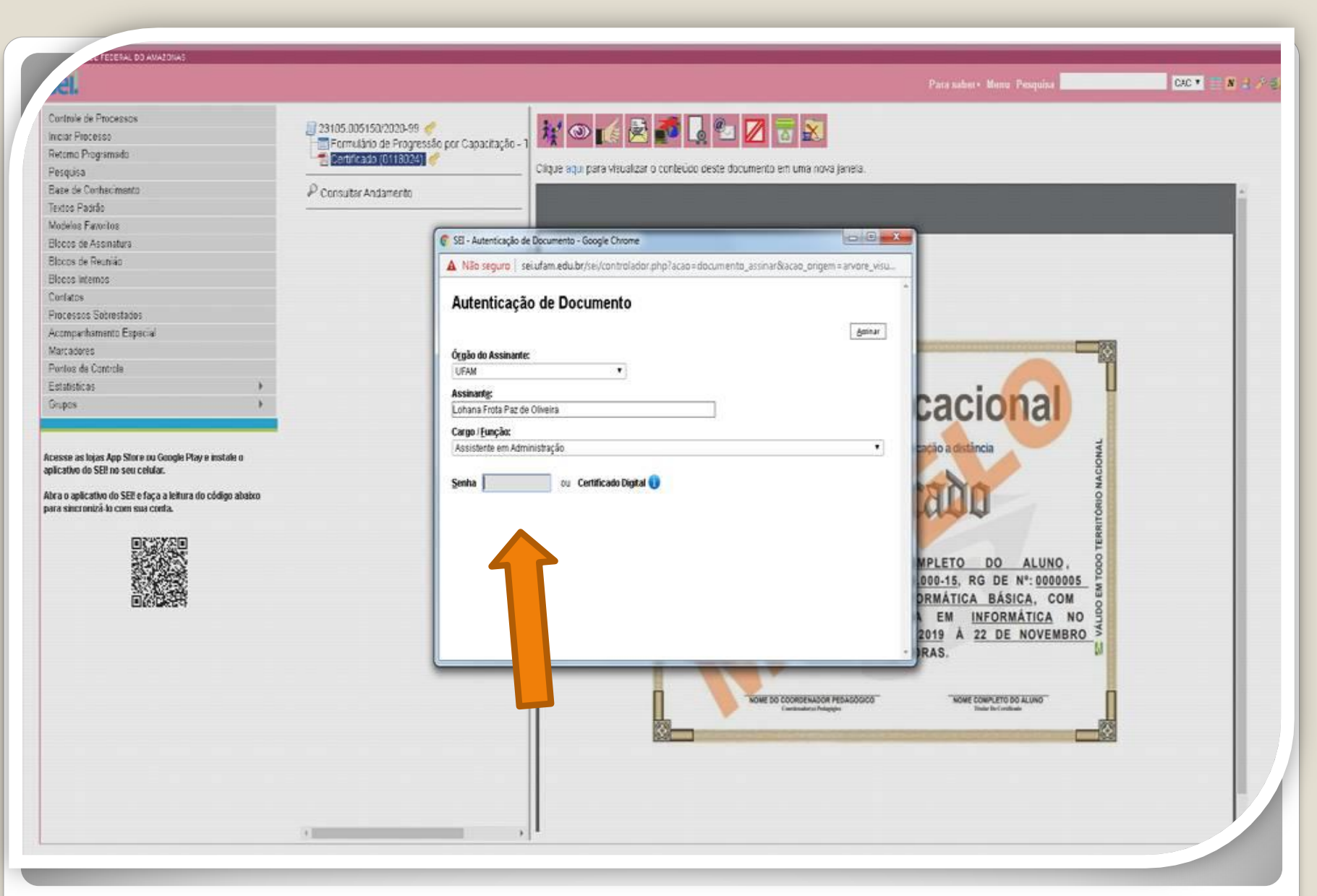

Quando outro servidor público federal clicar em "Autenticar Documento" aparecerá essa tela. Ele deverá autenticar eletronicamente digitando a senha dele.

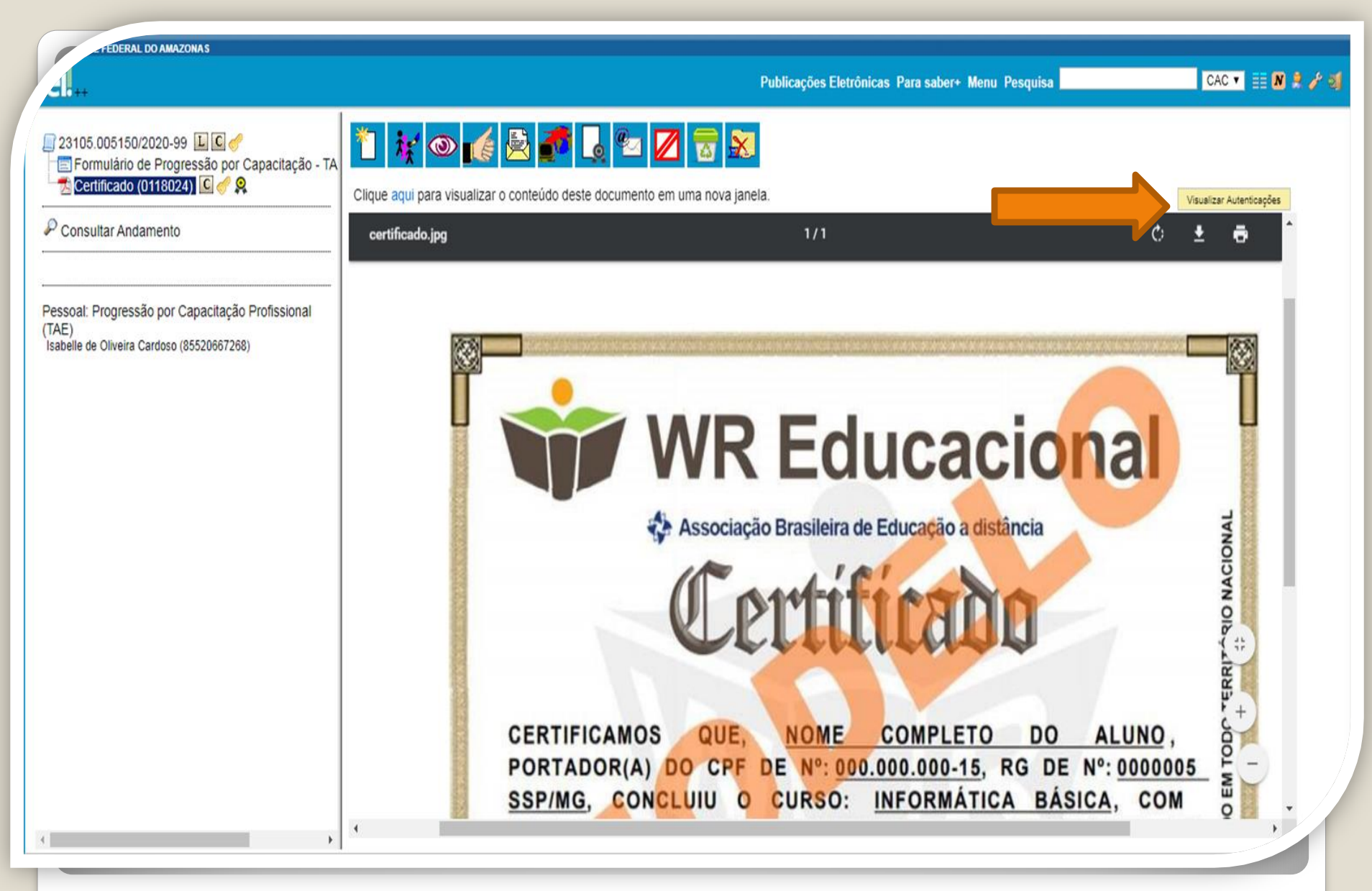

Passo 18: Você pode Visualizar a Autenticação clicando no canto superior direito em "Visualizar Autenticações".

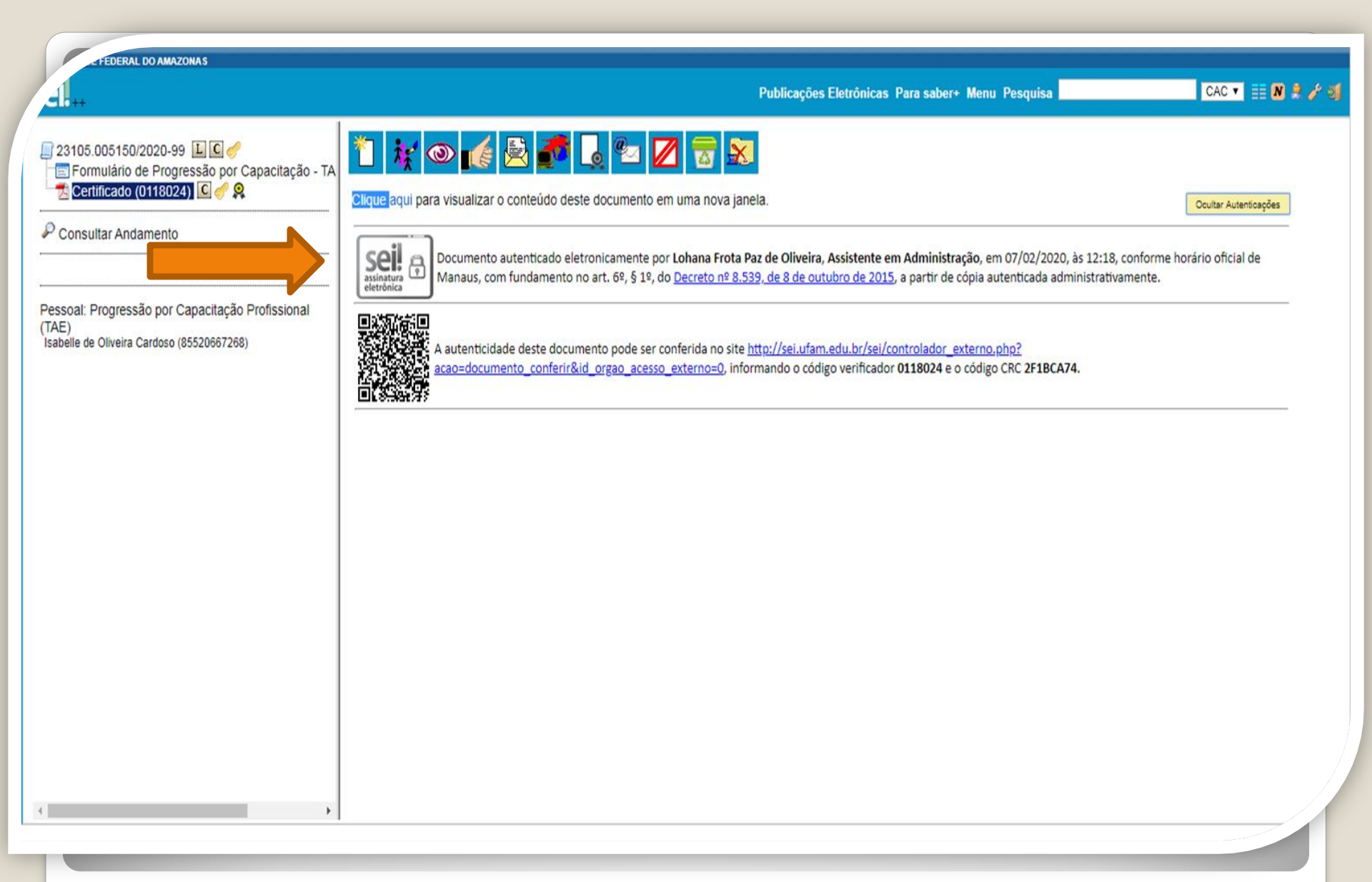

Passo 19: Aparecerá essa tela de visualização.

## **Observação:**

O certificado usado nesta apresentação foi apenas para ilustrar o procedimento de Autenticação. No entanto, há algumas observações a serem feitas:

-No caso de Certificados Online, você deve anexar também a página de validação. O certificado online normalmente traz um código de verificação de autenticidade. Portanto, nesses casos específicos, não há a necessidade de se pedir que outro servidor público federal dê a Autenticação de Documentos no seu processo, bastando apenas anexar a página de validação.

- No caso de Certificados emitidos pela Progesp, esta Coordenação possui um controle de verificação interno, não havendo a necessidade portanto de que outro servidor dê a Autenticidade. Sendo assim, se você anexar um certificado da Progesp, não precisa ter a Autenticação do Documento, bastando somente anexar ao processo.

## Histórico do Participante

País de Origem: Brasil

00.627.612/00

Curso: Turma 7/2017 - Sistema Eletrônico de Informações - SEI! USAR - Período: 26/09/2017 a 16/10/2017 - Carga-horária: 20 horas

| ATIVIDADE AVALIATIVA                                        | NOTA   |  |
|-------------------------------------------------------------|--------|--|
| Avaliação 1 - Atribuir processos a um usuário               | 100,00 |  |
| Avaliação 2 - Inserir anotação                              | 100,00 |  |
| Avaliação 1 - Relacionar processos                          | 100,00 |  |
| Avaliação 2 - Anexar processo                               | 100,00 |  |
| Avaliação 3 - Duplicar processo                             | 100,00 |  |
| Avaliação 4 - Enviar processo para outra unidade            | 100,00 |  |
| Avaliação 1 - Criar documento interno                       | 100,00 |  |
| Avaliação 2 - Assinar documento interno                     | 100,00 |  |
| Avaliação 3 - Incluir documento externo                     | 100,00 |  |
| Avaliação 1 - Enc. doc. para assinatura em outra Unidade    | 100,00 |  |
| Avaliação 2 - Assinar doc. enc. por outra Unidade           | 100,00 |  |
| Avaliação 3 - Incluir processos em um Bloco Interno         | 100,00 |  |
| Avaliação 1 - Incluir processo em Acomp. Especial           | 100,00 |  |
| Avaliação 2 - Alterar base de conhecimento                  | 100,00 |  |
| Avaliação 3 - Executar pesquisa                             | 100,00 |  |
| Avaliação 1 Enviar e-mail utilizando o SEI                  | 100,00 |  |
| Avaliação 2 - Permitir vis. de proc. por usuário externo    | 100,00 |  |
| Avaliação 3 - Solicitar assin. de usuário ext. em doc. int. | 100,00 |  |
| Total do curso :                                            | 100,00 |  |
|                                                             |        |  |

Introdução ao Sistema Eletrônico de Informações;

Operações com processos;

CONTEÚDO PROGRAMÁTICO:

Conteúdo Programático do Curso:

Operações com documentos;

· Blocos;

Recuperando informações;

Acesso externo.

A data de emissão pode ser anterior à data final do curso nos casos em que o participante alcançou os requisitos mínimos para aprovação antecipadamente. Certificado registrado na Escola Virtual Enap sob código ymb fighatitud km 16/10/2017 às 23:01 horas.

Se o seu Curso for online, observe o Código de Validação que o certificado traz. Você precisa acessar o site indicado pelo certificado e inserir o código de validação.

| Contraction of the second second sec | DAL DO AMAZONAS<br>Isabelle - 2020 | ▼ 4 <del>1</del> Pes | squisar Isabelle - 2020                                    | ×                                     | Publicações Eletrônicas Para saber+ Menu Pesquisa                                                             |                     |
|----------------------------------------------------------------------------------------------------|------------------------------------|----------------------|------------------------------------------------------------|---------------------------------------|----------------------------------------------------------------------------------------------------|---------------------|
| Organizar 🔻 Nova pas                                                                                                    | ta                                 |                      | }≡ ▼ [                                                     | 1 0                                   |                                                                                                    | *                   |
|                                                                                                    | Nome                               |                      | Data de modificaç                                          | Тіро                                  | ·                                                                                                    | <i>₽</i> <b>≥</b> × |
| 😽 Grupo domestico                                                                                                    | 餐 Certificado e Validação          |                      | 29/01/2020 09:58                                           | PDF Com                               |                                                                                                    |                     |
| Computador<br>S (C:)<br>HP_RECOVERY (I<br>Google Drive File<br>Documentos drh<br>Documentos drh<br>Documentos drh<br>Certificado e Validação                                                                                                    |                                    |                      | os os arquivos                                             | ,                                     | E ALTERAÇÕES SALARIAIS (inclusive Ascensão e Progressão Funcional; Avaliação de Desempenho; Enquadramento; Eq | <b>₽</b><br>2 ₹     |
|                                                                                                    |                                    |                      | Abrir 🔽 Can<br>Hipótese L<br>Informação<br>Anexar Arquivo: | celar<br>Sigilo<br>egal:<br>Pessoal ( | © Público<br>vrt. 31 da Lei nº 12.527/2011) T                                                                 |                     |
|                                                                                                    |                                    |                      | Escolher arquivo                                           | Nenhum a                              | quivo selecionado<br>Lista de Anexos (0 registros):                                                           |                     |
|                                                                                                    |                                    |                      |                                                            | Nome                                  | Data Tamanho Usuário Unidade Ações                                                                            |                     |
|                                                                                                    |                                    |                      |                                                            |                                       | Confirma                                                                                                    | r Dados Vou         |

No caso de anexar um certificado de curso online, inclua o Certificado e a Validação no mesmo anexo. Após inserir o anexo, clique em Confirmar Dados. OBS: Nesse caso específico não há necessidade de outro servidor autenticar eletronicamente, uma vez que a página de validação incluída juntamente com o certificado já será suficiente.

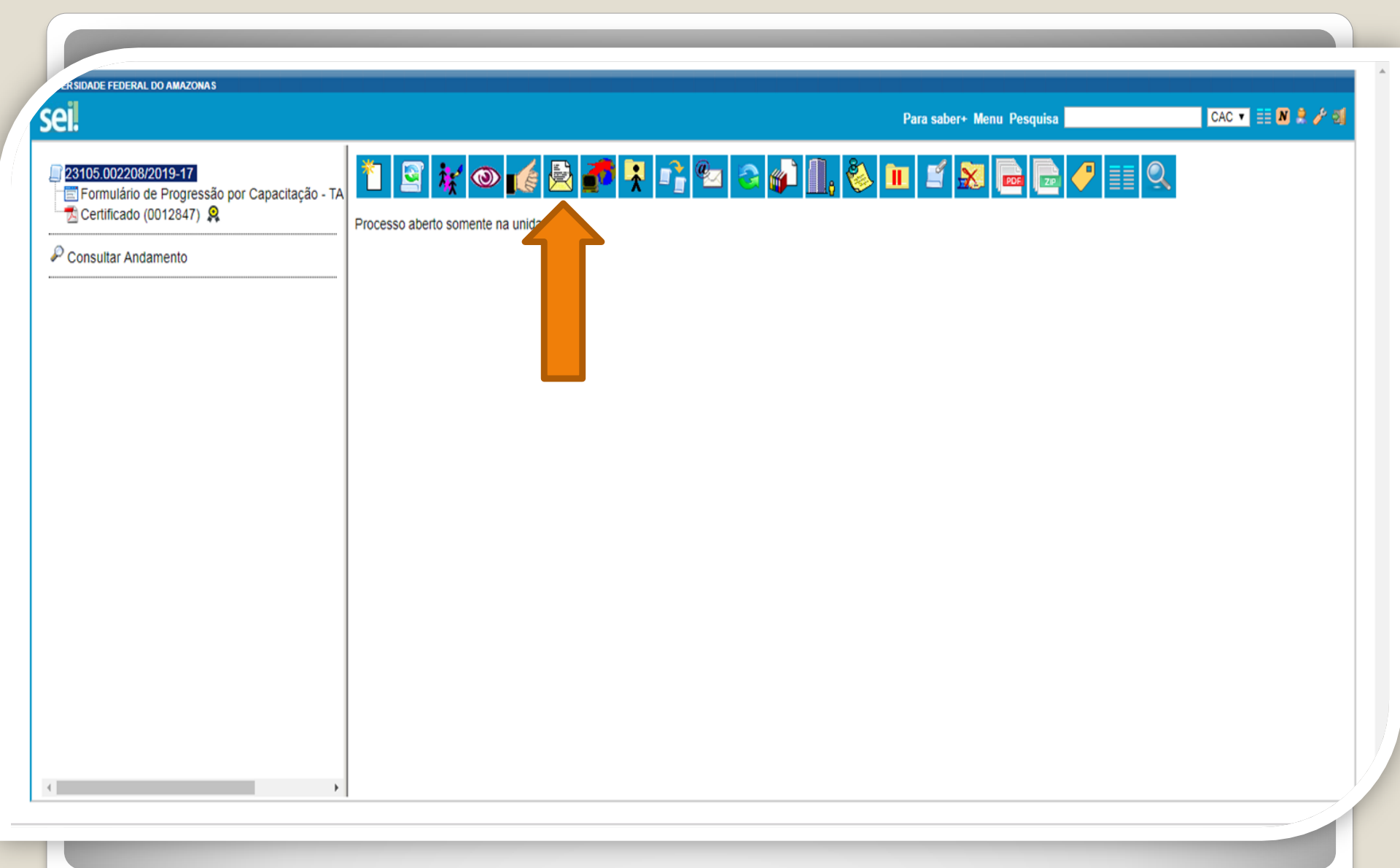

Passo 20: Ao final das inclusões dos certificados autenticados e/ou certificados com validações, clique no ícone "Enviar Processo" para encaminhar o seu processo de Progressão por Capacitação.

| ERSIDADE FEDERAL DO AMAZONAS                                                                                                    |                                                                                                    | Para saber+ Menu Pesquisa          | CAC 🔻 🇮 🛚 🞗 🥓 🍕 |
|----------------------------------------------------------------------------------------------------|----------------------------------------------------------------------------------------------------|------------------------------------|-----------------|
| 23105.002208/2019-17         Formulário de Progressão por Capacitação - TA         Certificado (0012847)         Consultar Andamento | Enviar Processo<br>Processos:<br>23105.002208/2019-17 - Pessoal: Progressão por Capacitação                                                                                             | ۸.<br>۳.                           |                 |
|                                                                                                    | Unidades:    Manter processo aberto na unidade atual  Manter processo aberto na unidade atual  Enviar e-mail de notificação  Enviar e-mail de notificação  Prazo em dias  Prazo em dias | Mostrar unidades por onde tramitou | ↓ <b>₽</b>      |
| €                                                                                                    |                                                                                                    |                                    |                 |

**Passo 21:** Em "Unidades" selecione "Coordenação de Acompanhamento da Carreira". Clique em "Manter processo aberto na unidade atual" (a fim de que você possa acompanhar seu processo) e "Enviar e-mail de notificação". **Não marque nada em "Retorno Programado".** Por fim, clique em "Enviar."

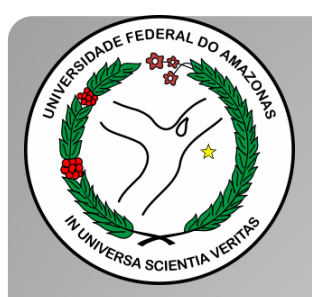

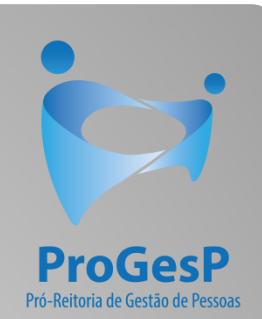

Esse são os procedimentos para o servidor que deseja dar entrada no seu processo de Progressão por Capacitação.

Agradecemos a atenção e desejamos ter contribuído com os servidores TAE's desta Universidade Federal do Amazonas.

Equipe CAC/DDP.

E-mail: <u>cac@ufam.edu.br</u> Telefone: (92) 3305-1487

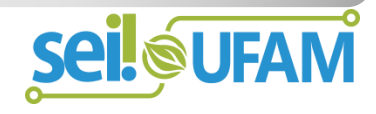